# Early Learning Assessment Spring 2025

February 11, 2025

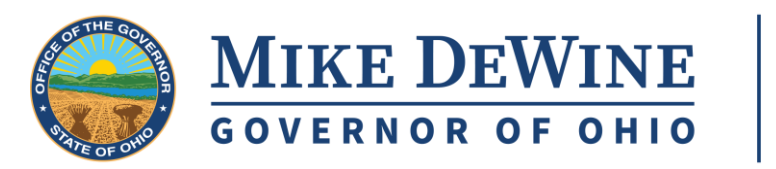

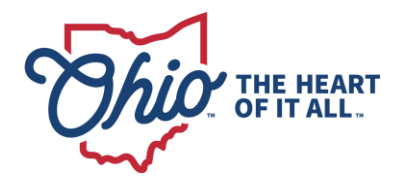

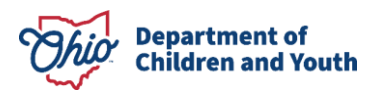

## PRESENTERS

#### **Department of Children and Youth**

- Sophie Hubbell
- Christina Tomazinis

#### Ohio K12 Help

- Karissa Donavan
- Lindsay Wharton

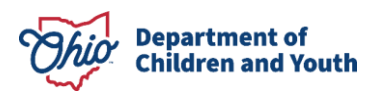

#### AGENDA

1/ Assessment Requirements and Resources
2/ Refresher (Access, Entry, Uploads)
3/ Corrections (Formats, Data, Uploads)
4/ Questions

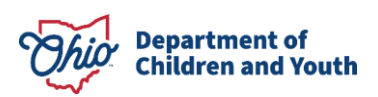

#### **2024 EARLY LEARNING ASSESSMENT**

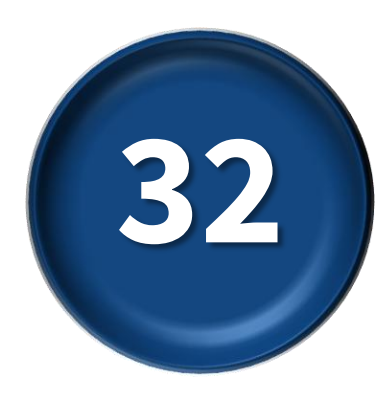

#### **32 Item Comprehensive Assessment**

Meets Requirement for Step Up To Quality

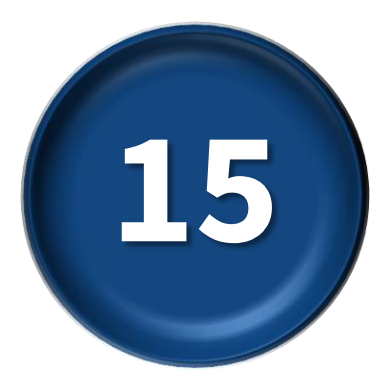

#### **15 Item Priority Set**

Required for Early Childhood Education Grant and Preschool Special Education

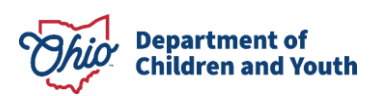

#### **TRAINING FOR TEACHERS**

- Required for any teacher who will be making scoring decisions
- Fully online, independent format
- Available in the Ohio Professional Registry
- Estimated time to complete 3 hours
- Ohio Approved
- Not required for teachers who previously completed training

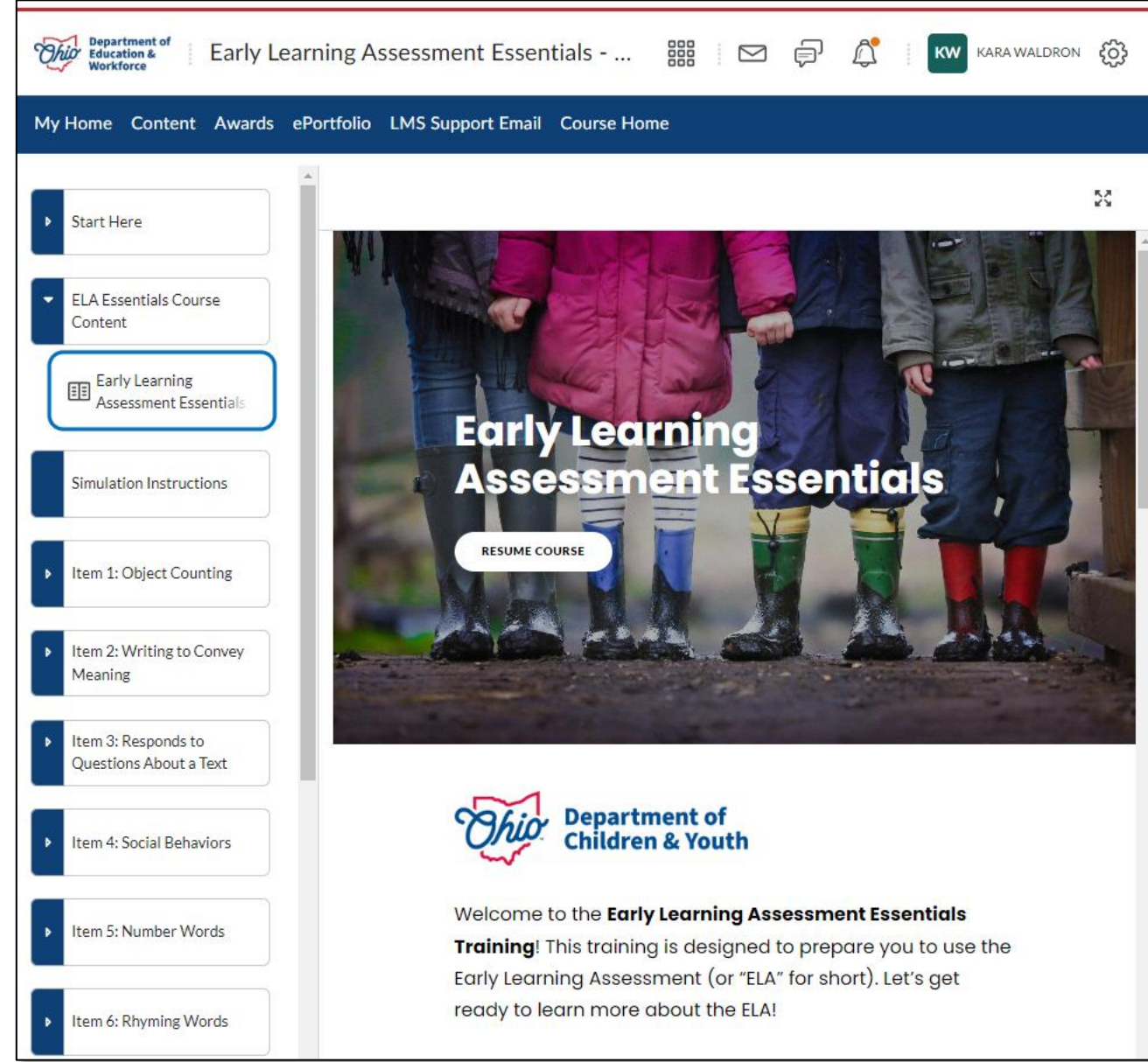

#### MATERIALS

- Programs can continue to use the materials they have. The item content has not changed.
- Assessment posted on website. (Can be printed locally.)
- Recording form for printing posted on website.
- Printed materials not available for shipping at this time.
- Spreadsheet for reporting only necessary for required users.

https://www.ohio-k12.help/ela-score-entry-and-reporting/

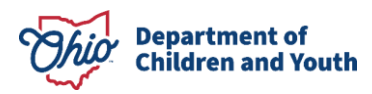

### **SPRING DATES**

• Assessment Administration:

February 15 - May 14

• Data Collection for Reporting:

February 15 – June 4 (Closes at 11:59 p.m.)

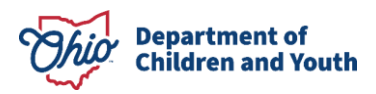

# **SUPPORTS**

#### **Department of Children and Youth**

- Policy/Guidelines Information
- ELAHelp@childrenandyouth.ohio.gov
- Background + Context Information
- Role Specific Resources
- Implementation Materials and Supports

https://education.ohio.gov/Topics/Early-Learning/Kindergarten/Early-Learning-Assessment

#### Ohio K12 Help

- Help Desk Support
- 844-K12-OHIO [844-512-6446]
- Technical Training
- Support Resources
- How-to Videos

https://www.ohio-k12.help/kready-support/

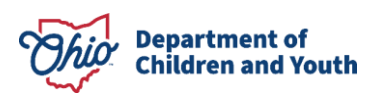

#### DATA ENTRY AND REPORTING FOR REQUIRED USERS

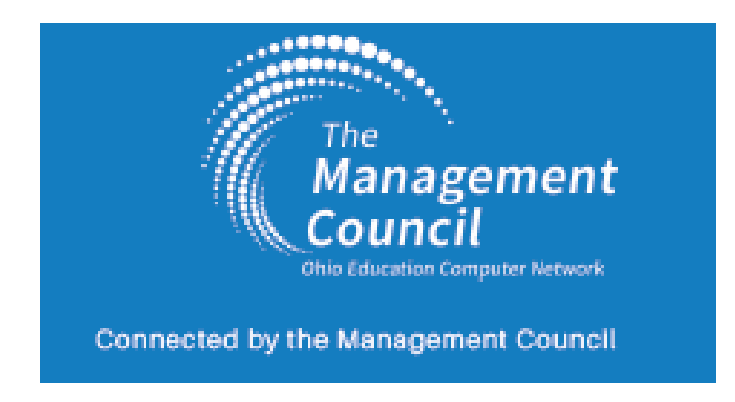

- Spreadsheet for data entry
- Locked to limit to only valid scores
- Unlocked version available upon request
- Portal for secure upload

Department of

hildren and Youth

- No login credentials required
- Determine locally who upload data each teacher or someone centrally

Early Learning Assessment OhioK12 Help

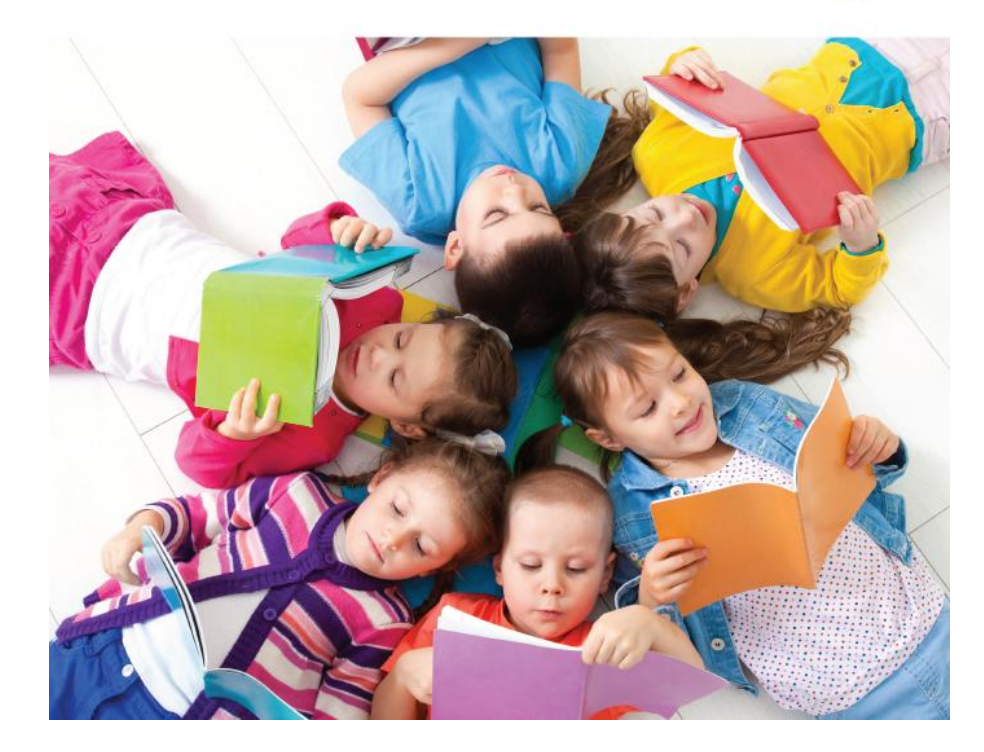

https://www.ohio-k12.help/ela-score-entry-and-reporting/

# **REPORTING REFRESHER**

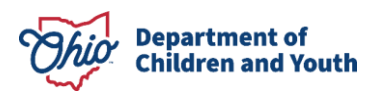

#### **ACCESSING THE FORM**

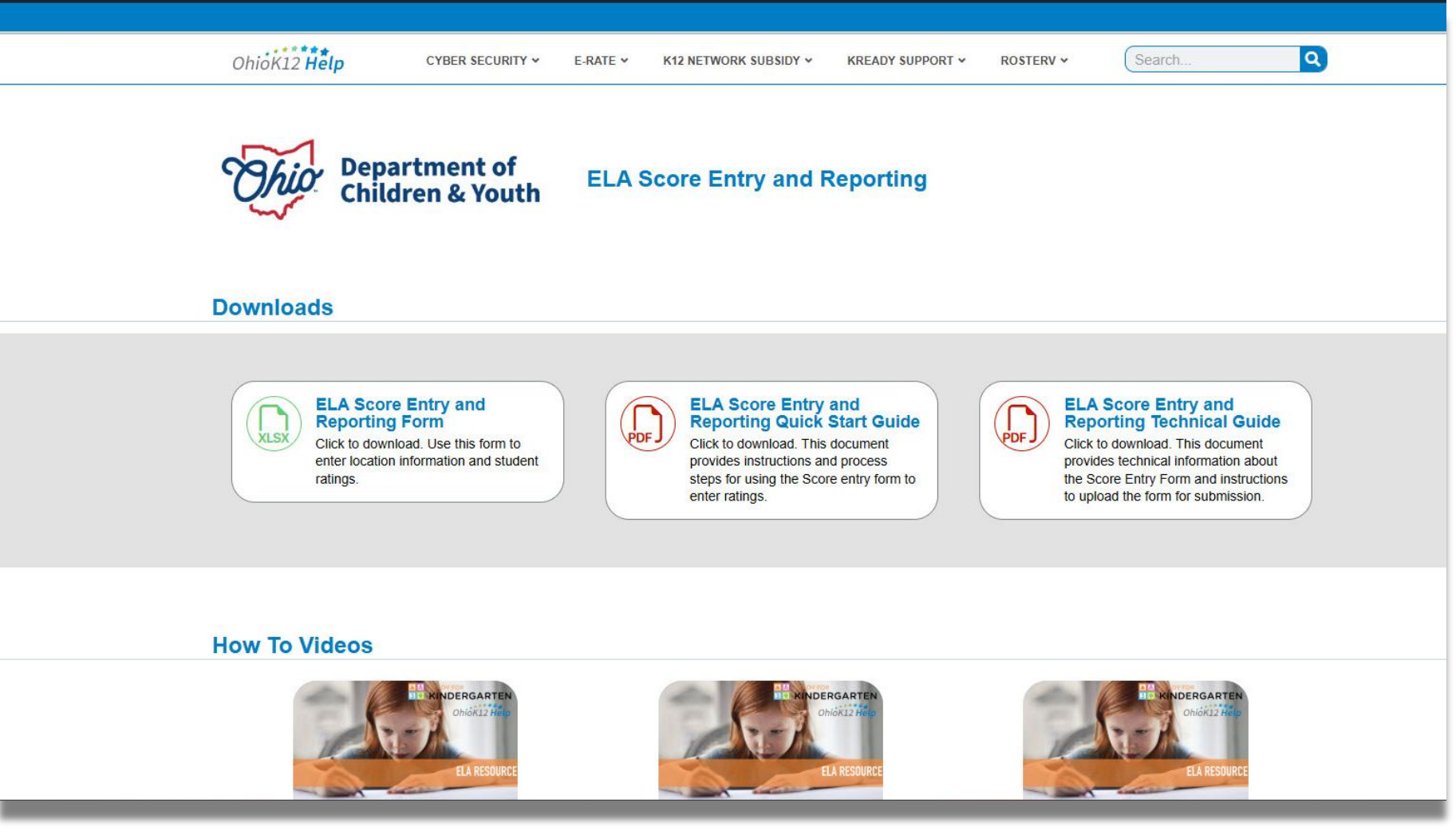

https://www.ohio-k12.help/ela-score-entry-and-reporting/

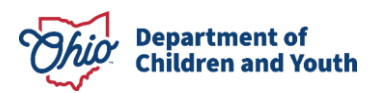

#### **INSTRUCTIONS TAB**

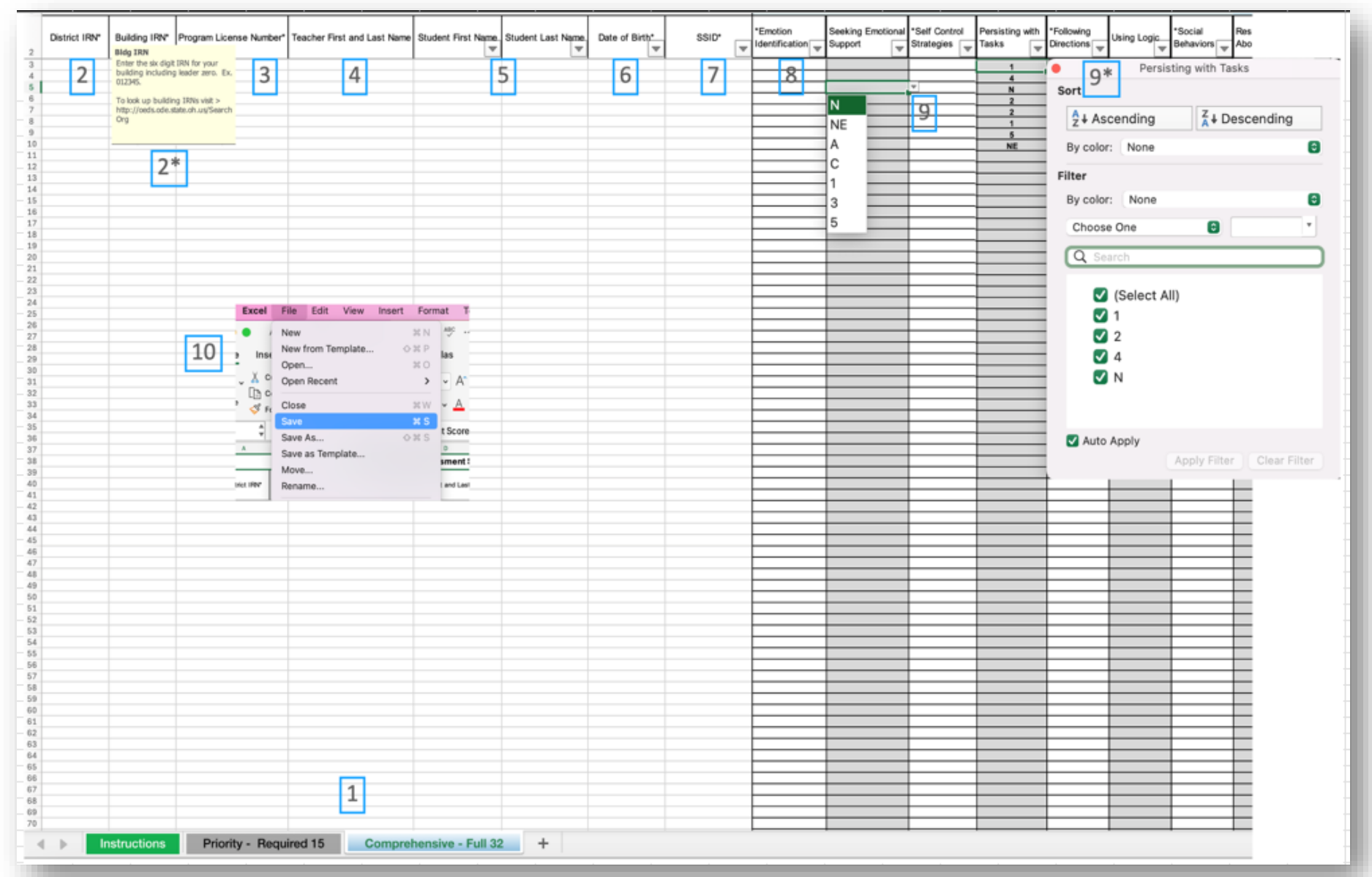

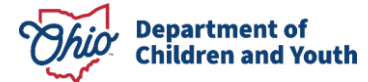

# **DATA ENTRY STEPS**

- Select the appropriate reporting tab: Priority Required 15 items or Comprehensive 32 items.
   NOTE: Each student should only be submitted on one tab.
- 2. Enter District and Building IRN.
- 3. Enter Program License Number.
- 4. Enter Teacher First and Last Name.
- 5. Enter Student First and Last Name.
- 6. Enter Student Date of Birth (mm/dd/yyyy).
- 7. Enter the SSID (xx1234567).
- 8. Click in a cell for the desired SKB.
- 9. Click the dropdown button and select the appropriate SKB rating from the list. Repeat for each student.
- 10. Save the file.

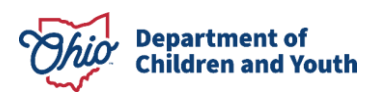

# **DATA UPLOADING**

| Complete the fields below and selected               | ing when using Google Sheets.<br>the required information. See ELA Score<br>t your file to upload. | Entry and Reporting Technical Guide. |  |
|------------------------------------------------------|----------------------------------------------------------------------------------------------------|--------------------------------------|--|
| ELA Score Entry and Re                               | porting File Upload                                                                                |                                      |  |
| Name (Required)                                      |                                                                                                    |                                      |  |
|                                                      |                                                                                                    |                                      |  |
| First                                                |                                                                                                    | Last                                 |  |
| Email (Required) Excel Upload (XLSX Only) (Required) |                                                                                                    |                                      |  |
| Choose File no file selected                         |                                                                                                    |                                      |  |
| Accepted file types: xlsx, Max. file size: 5         | //B.                                                                                               |                                      |  |
| Submit                                               |                                                                                                    |                                      |  |
|                                                      |                                                                                                    |                                      |  |
|                                                      |                                                                                                    |                                      |  |

- 1. Go to <u>https://www.ohio-k12.help/ela-score-</u> <u>entry-and-reporting/</u>
- 2. Navigate to the bottom of the page.
- **3**. Enter the **required** first, last name and email information of the person submitting the file.
- 4. Click/Tap *Choose File*, select the file and click upload to add the file to the queue.
- 5. Click/Tap **Submit**. A confirmation message will appear.

#### Note:

- •Upload only one file per submission.
- •Multiple submissions are allowed.

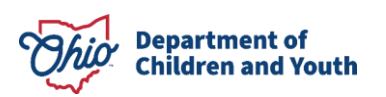

## **SUBMISSION SUMMARY**

**Submission Successful:** The person who submits the file, will get an email stating the number of records that were loaded and the name of the file which was uploaded.

**Import Error:** If there is an error in the file, the email will let them know that the format is invalid and the name of that file. If an import error occurs, corrections must be made and the file resubmitted.

The email will come from <u>servicedesk@managementcouncil.org</u> with the subject of **ELA Summary**.

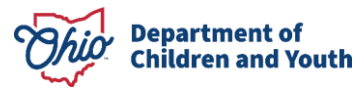

- After the form is uploaded, the submitter will get an email with a summary of the submission.
- 2. Only students that have ALL scores entered in the file will be included in the number of records loaded on the ELA Load Summary report.

# **CORRECTIONS**

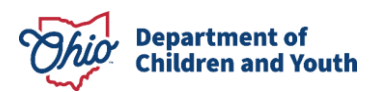

# **DO NOT ADD TABS/SHEETS**

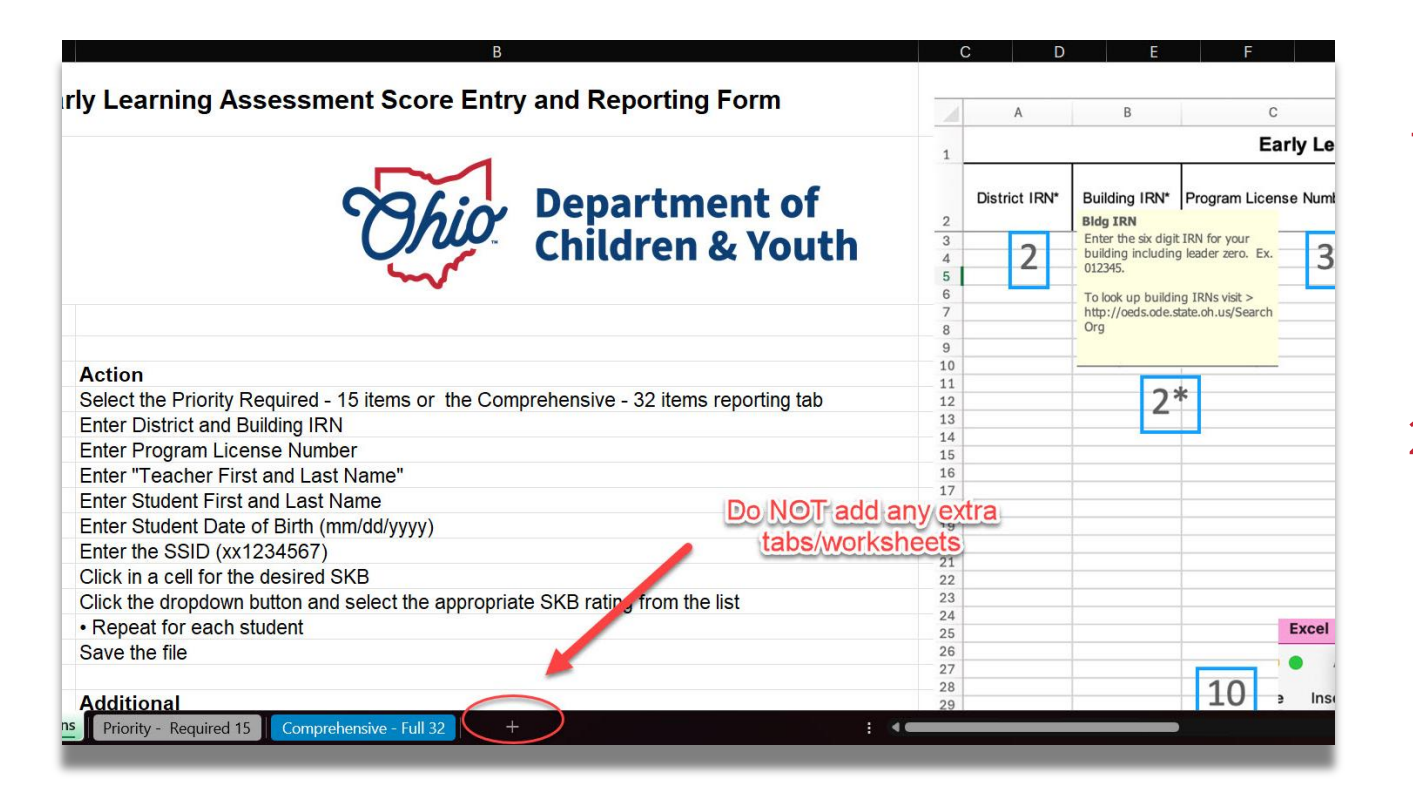

 After opening the ELA Entry and Reporting form, add information and student ratings on either the Priority or Comprehensive tabs.

#### DO NOT add any additional tabs/worksheets to the form. Files will NOT load if changes are made.

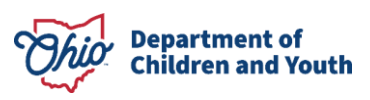

## **DO NOT DELETE TABS/SHEETS**

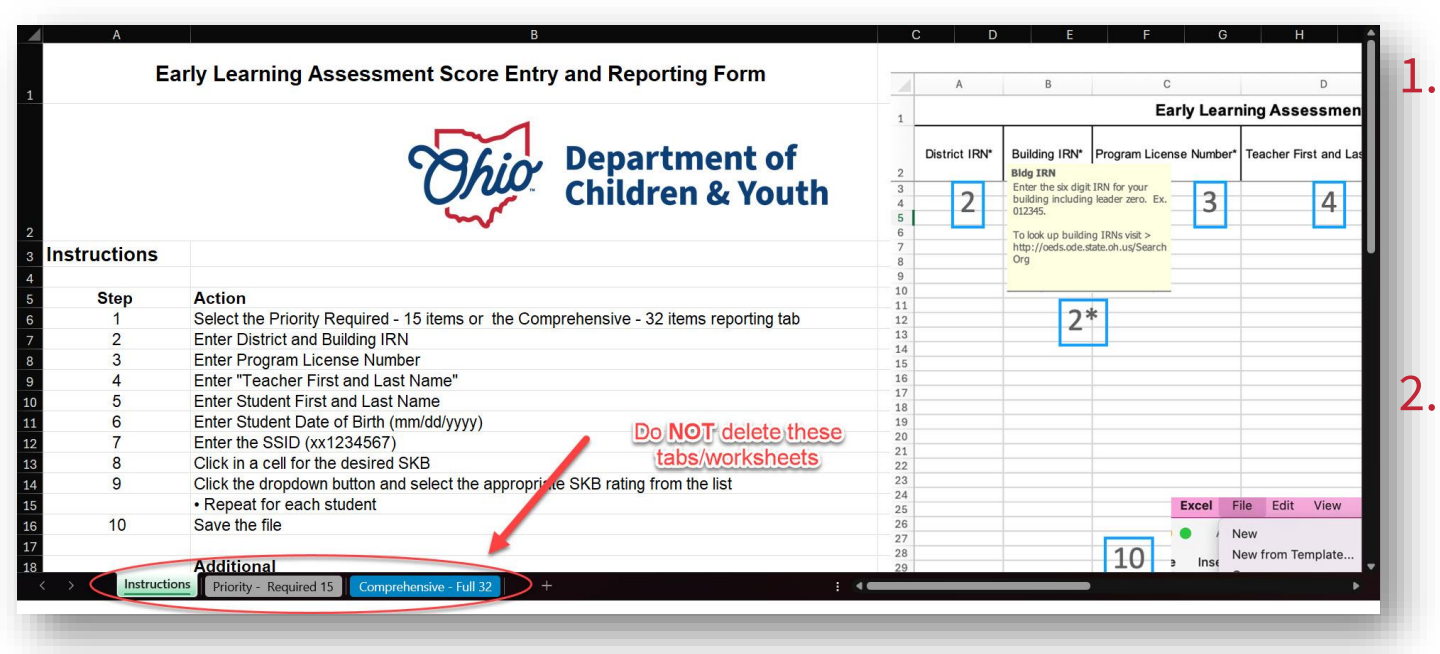

After opening the ELA Entry and Reporting form, add information and student ratings on either the Priority or Comprehensive tabs.

DO NOT delete any tabs/worksheets from the form. Files will NOT load if tabs/worksheets are renamed, reordered, or removed.

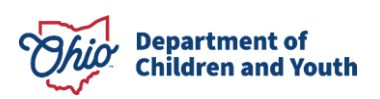

# **COPY/PASTE DATA**

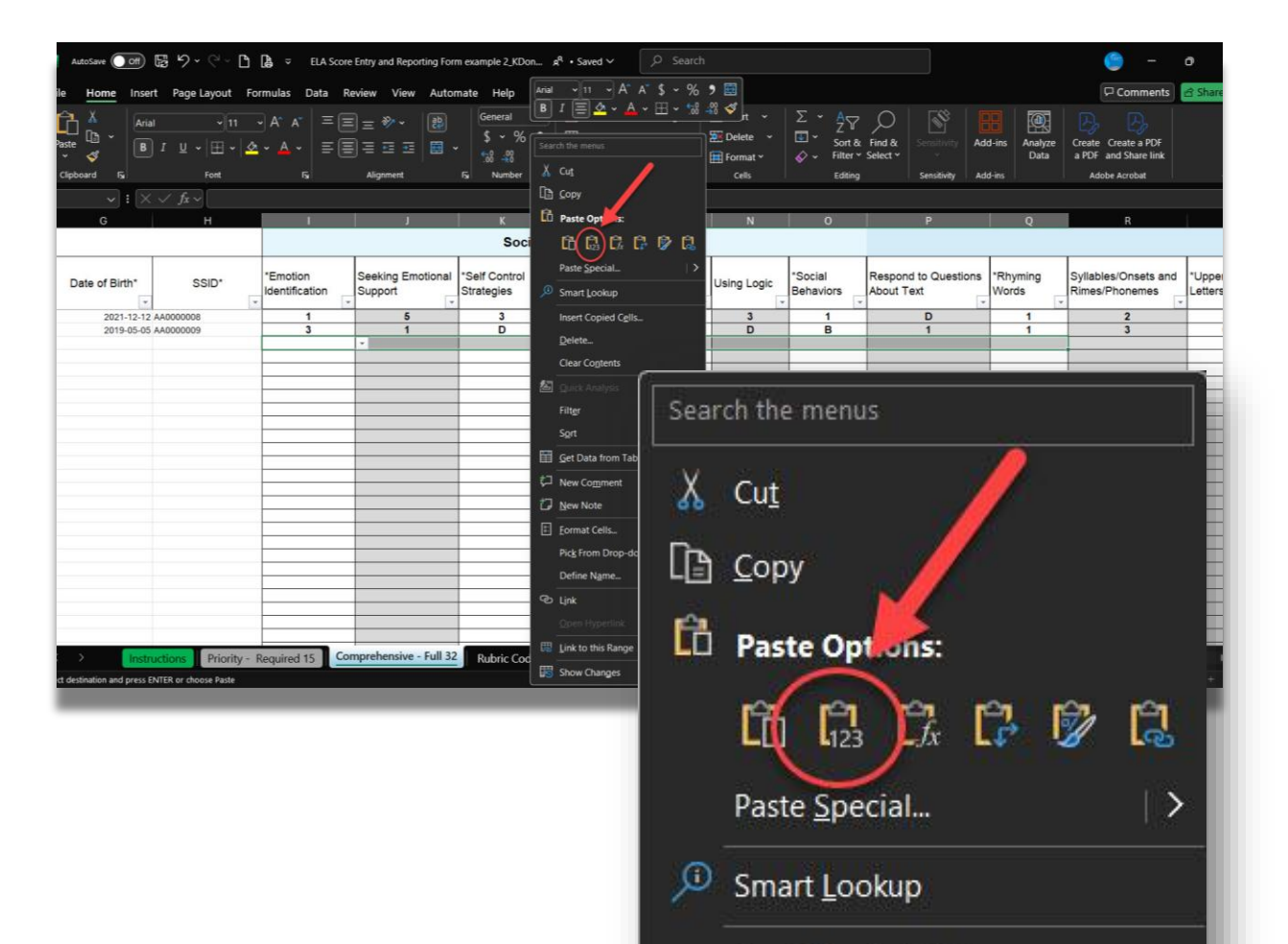

Insert Copied Cells...

Delete...

Department of Children and Youth

- When combining data from multiple files into a single file for reporting, select the cell(s) to be copied, right click and select Copy.
   In the new file select the destination cell
- 2. In the new file, select the destination cell range.
- Right click and select "Paste Values" to maintain the cell formatting. Incorrect cell format may result in invalid score reporting.

## **IDENTIFY ALL FILE UPLOADS**

| <ul> <li>Export as Microsoft Excel for uploading when using Googi</li> <li>Ensure the selected file contains all the required informatic</li> <li>Complete the fields below and select your file to upload.</li> </ul> | e Sheets.<br>on. See ELA Score Entry and Reporting Technical Guide. |  |
|----------------------------------------------------------------------------------------------------|---------------------------------------------------------------------|--|
| ELA Score Entry and Reporting File Up                                                                                                    | load                                                                |  |
| Name (Required)                                                                                                    |                                                                     |  |
|                                                                                                    |                                                                     |  |
| First                                                                                                    | Last                                                                |  |
| Email (Required)                                                                                                    |                                                                     |  |
|                                                                                                    |                                                                     |  |
| Excel Upload (XLSX Only) (Required)                                                                                                    |                                                                     |  |
| Choose File no file selected                                                                                                    |                                                                     |  |
| Accepted file types: xlsx, Max. file size: 5 MB.                                                                                                    |                                                                     |  |
| Submit                                                                                                    |                                                                     |  |
|                                                                                                    |                                                                     |  |
|                                                                                                    |                                                                     |  |
|                                                                                                    |                                                                     |  |

- When uploading multiple teachers' files, include the teacher's name in the file to identify the files.
- 2. Example: teacherfirst.last-districtirn or teacherfirst.last-programnumber
- **3**. File must be uploaded as an Excel file (.xlsx)

#### Note:

- •Upload only one file per submission.
- •Multiple submissions are allowed.

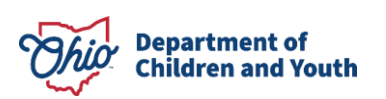

# DATA ENTRY IN GOOGLE SHEETS

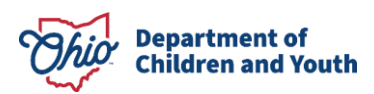

## **GOOGLE SHEETS**

| JA                                                                                                    |                                                          |                                                                                                    |                                    |                       |                                 |
|----------------------------------------------------------------------------------------------------|----------------------------------------------------------|----------------------------------------------------------------------------------------------------|------------------------------------|-----------------------|---------------------------------|
| A                                                                                                    | В                                                        | C                                                                                                    | D                                  | E                     | F                               |
|                                                                                                    | Early Learning Assessment Score Entry and Reporting Form |                                                                                                    |                                    |                       |                                 |
| District RN°                                                                                                    | Building IRN°<br>Ctrl+X                                  | Program License Number*                                                                                                   | eacher First and Last Name         | *Student First Name 🖙 | *Student Last Name <del>⇒</del> |
| 🔲 Сору 🔶                                                                                                    | Ctrl+C                                                   |                                                                                                    | Karissa Donavan<br>Karissa Donavan | Bob<br>Linda          | Belcher<br>Belcher              |
| <ul> <li>Paste special</li> <li>Insert 1 row above</li> <li>Insert 1 row below</li> <li>Delete row</li> <li>Clear row</li> </ul> |                                                          | Values only Ctrl+Shift+V<br>Format only Ctrl+Alt+V<br>Formula only<br>Conditional formatting only<br>Data validation only |                                    |                       |                                 |
| <ul><li>№ Hide row</li><li>► Resize row</li></ul>                                                                                |                                                          | Transposed                                                                                                    |                                    |                       |                                 |
| ▼ Remove filter                                                                                                    |                                                          | All except borders                                                                                                    |                                    |                       |                                 |
| Conditional formatting     Data validation                                                                                       |                                                          | All except borders                                                                                                    |                                    |                       |                                 |

- Download the ELA Score Entry and Reporting form
- Open your Google Drive
- Go to Downloads on your computer and click and drag the file to your Google Drive
- Enter in Data
- If copying/pasting data, make sure to use Paste Special – use Values ONLY to maintain the cell format. Incorrect cell format may result in invalid score reporting.

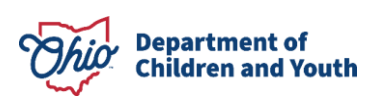

### SAVING WITH GOOGLE SHEETS

| ✓ fx          |               |                          |                              |                         |
|---------------|---------------|--------------------------|------------------------------|-------------------------|
| A             | В             | c                        | D                            | E                       |
|               |               | Early Learni             | ng Assessment Score E        | ntry and Reporting      |
| District IRN° | Building IRN° | Program Licens 2 Number* | *Teacher First and Last Name | *Student First Name = * |
|               |               |                          |                              |                         |
|               |               |                          |                              |                         |
|               |               |                          |                              |                         |
|               |               |                          |                              | -                       |

- When using Google Sheets, changes are automatically saved.
- To rename your file click on the name of the file in the top left and type in the new file name.
  - Example: teacherfirst.last-districtirn or teacherfirst.last-programnumber
- To download the file, click "File," go to "Download," select "Microsoft Excel." This will ensure the correct format for upload to the ELA Score Entry and Reporting site.

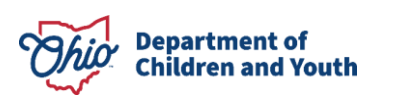

# **APPLE NUMBERS**

- We recommend not using Apple Numbers due to the following:
  - When importing to Numbers, the support comments/hints will not appear
  - It is possible to delete/remove the formatting in the ratings area by hitting the delete key
  - Removes the date format for the DOB column

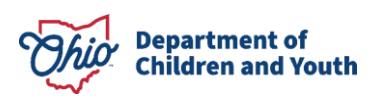

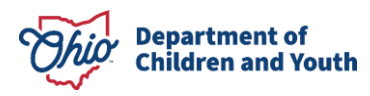

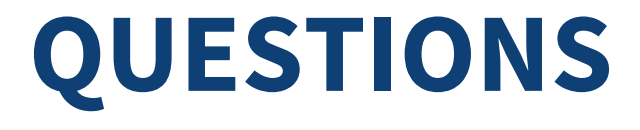

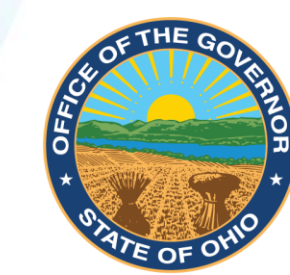

# MIKE DEWINE GOVERNOR OF OHIO

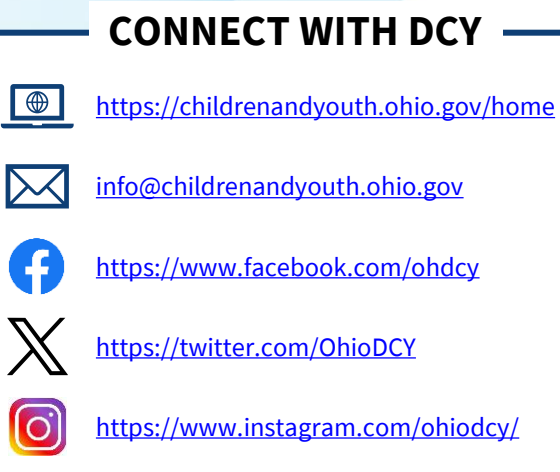

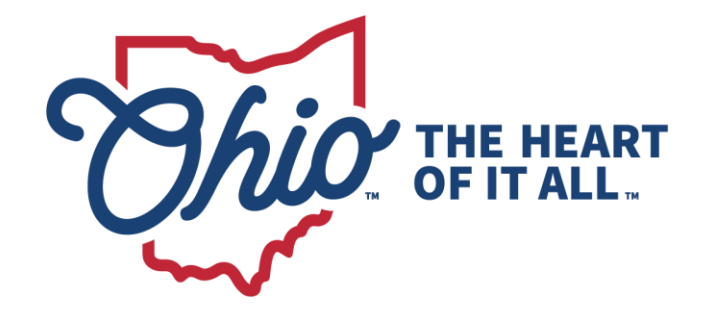

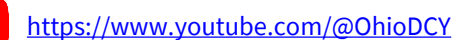